## HARVARD ALUMNI ASSOCIATION

## Adding Non-Alumni Users

As a site administrator, you sometimes may need to add a non-alumni user's profile to the database.

1. Click the admin menu button 🍪 and select "Manage Users."

|                                                                                                    | 🛞 🏕 Welcome, HAA! 🗸                         |
|----------------------------------------------------------------------------------------------------|---------------------------------------------|
|                                                                                                    | Submit Article                              |
| All and the                                                                                                    | Manage Articles                             |
|                                                                                                    | Manage Files & Images                       |
| and a start of the start of the | Manage Newsletter                           |
|                                                                                                    | Manage Events                               |
|                                                                                                    | Manage Forums                               |
| Welcome                                                                                                    | Manage Store                                |
| Lorem ipsum dolor sit amet, consectetur adipis<br>magna aligua. Ut enim ad minim veniam, guis n                                                                                                    | Manage Memberships                          |
| consequat. Duis aute irure dolor in reprehende                                                                                                    | it iReport Centerit esse cillum dolore eu f |
| Excepteur sint occaecat cupidatat non proident, s                                                                                                    | Manage Users                                |
|                                                                                                    | Support Tracker                             |

2. At the top right of the screen, click "Add Users".

| Isers Groups                 | Classifications Batch-Unsub        | scribe Redundancies Sn      | iffer                      |                          | + Add Users ว Last Search   |
|------------------------------|------------------------------------|-----------------------------|----------------------------|--------------------------|-----------------------------|
| ser Filter Selector          | Key Fields filter (Use this filter | to search for users based o | on general information)    |                          |                             |
| First Name                   | Last Name                          | Email                       | Screen Name                | UID (for range use "-"): | AUX ID (for range use "-"): |
| first name                   | last name                          | email                       | preferred name             | 123 or 123-128           | 12345 or 12345-12360        |
| Home State                   | Home Zip                           | Work State                  | Work Zip                   | Company Name             | Title                       |
| home state                   | home zip                           | work state                  | work zip                   | company name             | title                       |
| Email Subscriber (pref_notil | ication): Harvard School Name:     | Harvard Degree:             | Harvard Degree Year within | Main Code:               |                             |
| Show All                     | sobool namo                        | dograa                      | 1077 or 1077 1092          | Show All                 |                             |

3. In the pop-up window that appears, enter in First Name, Last Name, Email Address separated by commas. You can also copy/paste from Excel.

**Note:** You do not need to add an aux\_id number for a non-alumni record. ONLY use this method to add users that you know are NOT Harvard Alumni or Students. Harvard Alumni and Students need to be added via the data exchange. Even if you have the HAA ID (aux\_id) number, adding the record this way will not import other Harvard data. The record will not be a part of the data exchange and will not be updated.

If you need to add a Harvard alumnus or a current Harvard student, please email us at <u>alumni\_magnet@harvard.edu</u>.

|                                                                                       | ^          |
|---------------------------------------------------------------------------------------|------------|
| New User Table:                                                                       |            |
| Joe, Smith, joe@gmail.com, 12345                                                      |            |
|                                                                                       |            |
|                                                                                       |            |
|                                                                                       |            |
|                                                                                       |            |
|                                                                                       |            |
|                                                                                       |            |
|                                                                                       |            |
| First Name, Last Name, Email Address, Optional aux_id separated by commas. Bonus: You | i can also |
| copy/paste from Excel. Same 4 columns required in the same order.                     |            |
|                                                                                       |            |
|                                                                                       |            |
|                                                                                       | × ×        |

This process cannot be undone. If you make a mistake, you will need to delete these new records one by one.

4. You will then see a confirmation screen that the new user was added.

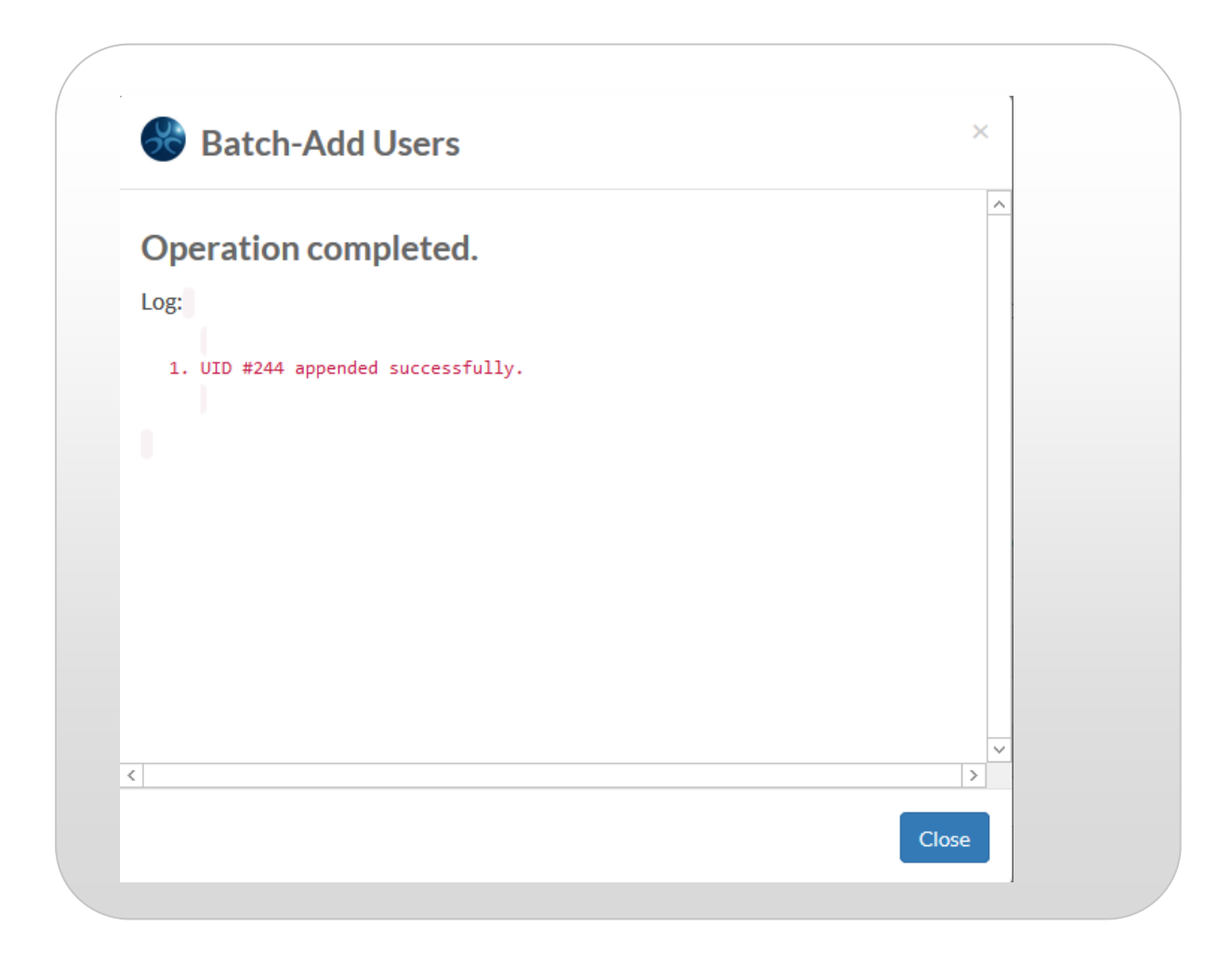

5. Click "Close" and you will be returned to the "Manage Users" page. The new names will be listed in order at the end of your users list. Spot check to make sure the data was added correctly.

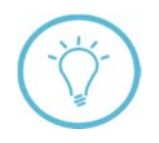

**Note:** If you need to add more than 5 non-alumni records at a time to your database, please contact <u>alumni\_magnet@harvard.edu</u>.